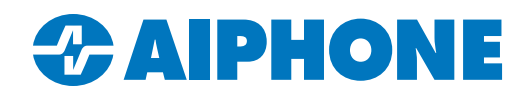

# Transferring Calls from Master Stations to Mobile Apps

#### Introduction

Normally, when a door station calls a unit, it will call all stations and mobile apps in the unit simultaneously. This guide goes over how to have calls first arrive at a master station, and then be transferred to a group of mobile apps.

This guide assumes that the system has been fully programmed and is operational, aside from these transfer settings. If it has not, refer to the appropriate Quick Start guide: <u>https://www.aiphone.com/products/ixg-series#quikstart-guides</u>

These transfer settings are not available for Residential Units, or for units only using IX-RS substations. IXG-DM7-\* entrance stations call all stations and apps in a unit simultaneously, so they cannot use these settings. Also, mobile apps cannot transfer calls to other mobile apps.

## **Call Destinations**

First, the call rules will need to be adjusted to make sure that the call does not reach the mobile apps when the call is first made. Navigate to **View** and set it to <u>Advanced</u>.

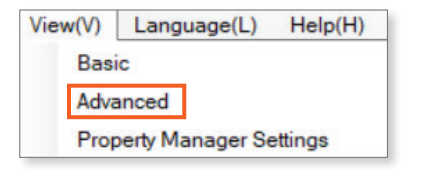

Navigate to Call Settings, Called Stations (Door/Sub Stations).

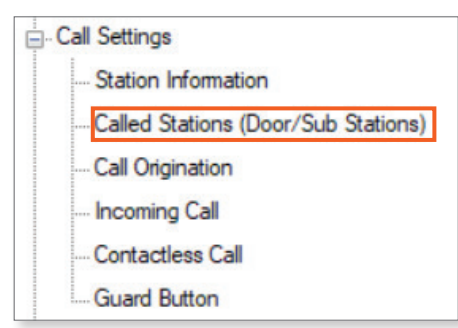

Make sure that any master stations or IX-SOFT instances that should receive the initial call have a **U** where they intersect the door station.

|    |      |                     |   | Onland Hait | Building Number / Unit Number / Station Num    | nber / Station Name / Station Type            |  |  |
|----|------|---------------------|---|-------------|------------------------------------------------|-----------------------------------------------|--|--|
|    |      |                     |   | Select Unit | 01 / 1111 / 11110 / Video Door Station1 / IX-D | 01 / 1112 / 11120 / Master Station1 / IX-MV7- |  |  |
| 01 | 1111 | Video Door Station1 | 0 | Select      |                                                | ~                                             |  |  |
|    |      |                     |   |             |                                                |                                               |  |  |
|    |      |                     |   |             |                                                | U                                             |  |  |
|    |      |                     |   |             |                                                | м                                             |  |  |

## Call Destinations (continued)

Scroll right. Where the door station intersects the Mobile Apps and Phone column, click Select A new pop up will appear.

| Mobile Apps and Phone |             |                |             |  |
|-----------------------|-------------|----------------|-------------|--|
| Building Nu           | Unit Number | Unit Name      | Select Unit |  |
| 01                    | 1112        | Commercial1112 | Select      |  |

Deselect the box for the mobile apps, click **OK**. Then, click **Save** to update the settings.

| IXG Support To  | ool - [Select Unit] |             |                | ×      |  |  |  |
|-----------------|---------------------|-------------|----------------|--------|--|--|--|
| Select Unit     |                     |             |                |        |  |  |  |
| Select a Destin | ation Unit.         |             |                |        |  |  |  |
| Select          | Building Number     | Unit Number | Unit Name      |        |  |  |  |
|                 | 01                  | 1112        | Commercial1112 |        |  |  |  |
|                 |                     |             |                |        |  |  |  |
|                 |                     |             |                |        |  |  |  |
|                 |                     |             |                |        |  |  |  |
|                 |                     |             |                |        |  |  |  |
|                 |                     |             |                |        |  |  |  |
| ок              |                     |             |                | Cancel |  |  |  |

## **Transfer Settings**

Navigate to Transfer Settings, Delay Transfer.

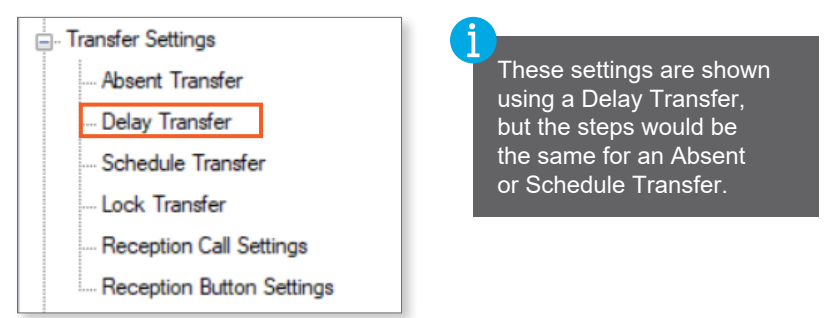

Enable transfers for one of the master stations that will initially receive the call. Only one master station needs to be configured.

|             |                |                 |               | Delay Transfer  |  |
|-------------|----------------|-----------------|---------------|-----------------|--|
| Building Nu | lu Unit Number | Station Name    | Delay Transfe | Delay Time [sec |  |
| 01          | 1112           | Master Station1 | Enable        | 30              |  |
| 01          | 1112           | Master Station2 | Disable       | 30              |  |

## Transfer Settings (continued)

Scroll right to the Mobile Apps and Phone column. Click **Select** on the line with the enabled master station. A new pop up will appear.

| Mobile Apps and Phone |             |           |             |  |
|-----------------------|-------------|-----------|-------------|--|
| Building Nu           | Unit Number | Unit Name | Select Unit |  |
|                       |             |           | Select      |  |

Select the apps for one unit and click **OK**. Then, click **Save** to update the settings.

| IXG Support | Tool - [Select Unit]<br>S<br>nation Unit. | elect Unit          | t                            | ×      | 1 | Only a single group of<br>mobile apps can be<br>selected from this menu. |
|-------------|-------------------------------------------|---------------------|------------------------------|--------|---|--------------------------------------------------------------------------|
| Select      | Building Number                           | Unit Number<br>1112 | Unit Name<br>Commercial 1112 |        |   |                                                                          |
| ок          |                                           |                     |                              | Cancel |   |                                                                          |

Repeat these steps as necessary for any other stations or units that need to have transfer settings configured. Upload the settings to all stations to complete the process.